## PROCEDURE FOR MAKING ONLINE PAYMENT OF TENDER FEE

- 1. For making online payment, first go to the website: www.gipcl.com
- Then, click on the caption/link as can see like: "Click here for Making Online Payment of Advance for Ash, DM water etc." (The link is visible as horizontal highlighted below Tenders - News & Update Section. Can be seen in below screenshot)
- 3. After clicking the link the new page will open. On this page, No need to enter User Name and Password. Directly click on "Payment Form" given below the sign in option.
- 4. After clicking the "Payment Form", the vendor has to enter the details asked which will be self explanatory. It is desired that all the information may be filled correctly so that the payment made can be tracked.

If the some required fields are not known/ available, vendor may write "Not Available" and then proceed. E.g. some information like Party code is not available to vendor or GST No. not available with vendor.

**Optional Note:** Although mentioned as above can be proceeded with "Not available", It will be appreciated that regular vendors may obtain the party code from Materials Deptt. or Concerned Person, so that the vendor can be identified. The same party code may be used for future transactions also.

After entering the details, click on SUBMIT Button.

- 5. The vendor/Party will be redirected to Payment Gateway. By selecting the desired payment mode, payment can be made:
- 6. After making the payment, the receipt will be generated which has to be shared with Concerned Person of GIPCL.

**Important Note:** Please note that for making online payment through the above gateway, the charges\* as below will be applicable, which has to be borne by Vendor/Party making the Payment:

| Payment Mode       | Charges     |
|--------------------|-------------|
| Net Banking        | Rs.9 + GST  |
| Debit Card         | NIL         |
| Credit Card        | 0.75% + GST |
| International Card | 3.00% + GST |
| UPI                | NIL         |